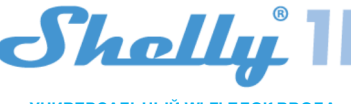

УНИВЕРСАЛЬНЫЙ Wi-Fi БЛОК ВВОДА РУКОВОДСТВО ПОЛЬЗОВАТЕЛЯ

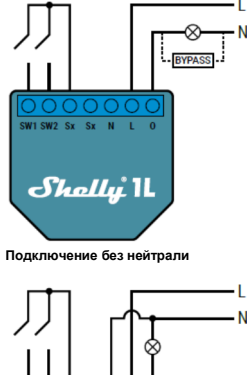

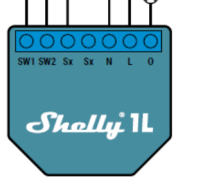

Подключение с нейтра

аркировка контактов: -фаза (110-240B) L O выход SW1 – выключатель 1 SW2 – выключатель 2 SX – общий для выключателей

При использовании устройства без нейтрали для при использовании устроиства сез неитрали для к Интернету. Можно использовать функцию Shelly Cloud, работы Shelly 1L требуется, чтобы мощиность натрузки которая активируется через веб-сервер Устройства или составляла не менее 20 Вт. Если подключенный через настройки в мобильном приложении Shelly Cloud. светильник имеет меньшую потребляемую мощность, го для работы устройства требуется Shelly Bypass Shelly Bypass - аксессуар, который может быть к Shelly Cloud, используя мобильные приложения для и вето и потребляемую мощность к Shelly Cloud, используя мобильные приложения для и вето и потребляемую и веб-сайти. то для работы устро Shelly Bypass - ако приобретен отдельно!

Wi-Fi блок ввода Shelly 1L может управлять 1 электрической целью с нагрузкой до 1 кВт. Он предназначен для установии в стандартный подрозетник за розетками и выключателями света или в других местах с ограниченным пространством. Shelly может работать как отдельное устройство или как аксессуар к другому контроллеру домашней автоматизаци. • Цель управления: Операционная

- Устройство управления: Независимо установленное Тип действия 1.В
- Степень загрязнения 2
- Импульсное напряжение: 4000 В

#### Характеристики

Источник питания: 110-230 В ±10% 50/60 Гц переменного тока

- Максимальная нагрузка:
- 4,1 A/230 B
- 4.1 A/110 B
- кратковременная моц 1200 BT/230 B

### 600 BT/110 B

- Поддерживаемый тип нагрузки (с нейтралью и без нее): Резистивные - например, светильники, электричес
- обогреватели и т. д.
- Инлуктивные, например, светолиолные пампы трансформаторы, вентиляторы, двигатели и т. д.
- Емкостные, например пусковые конденсаторы двигателей, генераторы, синхронные двигатели и т. д.
- Поддерживаемые типы ламп:
- Лампы накаливания
- Люминесцентные лампь
- Галогенные лампы
- Светодиод с диммированием Светодиод без диммирования
- Люминесцентные лампь
- Неоновые лампы
- Защита: от перегрева
- Соответствует стандартам ЕС: Директива RE 2014/53/EU
- LVD 2014/35/EU
- EMC 2004/108/WE
- RoHS2 2011/65/UE
- Рабочая температура: -20 °C 40 °C

Мощность радиосигнала: 1 мВт Протокол радиосвязи: Wi-Fi 802.11 b/g/n Частота: 2400 – 2500 МГц; Дальность связи (в зависимости от наличия препятствий): до 50 м снаружи

до 30 м в помещени

Размеры (ВхШхД): 41 х 36 х 17 мм Потребление электроэнергии: <1 Вт

## ТЕХНИЧЕСКАЯ ИНФОРМАЦИЯ

Управление через Wi-Fi с мобильного телефона, ПК. **приложение для управления устройствами** системы автоматизации или любого другого устройства, **SHELLY** Микропроцессорное управление

- Управляемые элементы: 1 электрическая цепь / прибор. Элементы управления: 1 реле
- Shelly может управляться внешней кнопкой / переключателем

Перекличателем.
ВНИМАНИЕ! Опасность поражения электрическим Подключать устройство к электросети необходи остоложностью.

осторожностью. ВНИМАНИЕН Не позволяйте детям играть с кнопкой, подключенной к устройству. Храните устройства для дистанционного управления Shelly (мобильные телефоны, планшеты, ПК) в недоступном для детей месте.

#### Знакомство с Shelly®

Shelly® - это семейство инновационных устройств, которые позволяют дистанционно управлять электроприборами через мобильный телефон, ПК или систему домашней автоматизации. Shelly® использует Wi-Fi для подключения к контролирующим его устройствам. Они могут быть в одной сети Wi-Fi или использовать чля молу и овло в однои Регистрация Интернет). Shelly® может работать автономно, без порвый раз, вам необходимо создать учетную запись, порвый раз, вам необходимо создать учетную запись, локальной сети Wi-Fi, а также через облачный сервис из которая сможет управлять всеми ваши любого места, где у пользователя есть доступ в Интернет. Shellve Shelly® имеет встроенный веб-сервер, через который Забытый пароль

Shelly® имеет встроенный веб-сервер, через который забытый пароль Пользователь может настраивать, управлять и отслеживать состояние Устройства. У Shelly® есть два режима Wi-Fi описок будет точка доступа (AP) и режим клиента маршрутизатор Wi-Fi должен находиться в режиме клиента маршрутизатор Wi-Fi должен находиться в зоне действия Устройства. У стройства Shelly® могут напрямую связываться с другими устройства Shelly® могут портокол HTTP. В соверье шасти в соверье шасти в со

напрямую связываться с другиии устроиствами VVI-FI через протокол HTTP. АРI предоставляется производителем. Устройства Shellys поравления, дажи сил Пользователь находится за пределами зоны действия комнаты), куда вы собираетесь добавить и использовать локальной сети WI-FI, если маршрутизатор WI-FI подключен свои устройства Shelly.

к Интернету. Можно использовать функцию Shelly Cloud, которая активируется через веб-сервер Устройства или через настройки в мобильном приложении Shelly Cloud.

Android или iOS или любой интернет-браузер и веб-сайт: my.shelly.cloud/

## Инструкции по установке

ВНИМАНИЕ! Опасность поражения электрическим током Установка подключения устройства должна И осуществляться квалифицированным (электрическим)

ВНИМАНИЕ! Опасность поражения электрическим током. ВНИМАНИЕ! Опасность поражении электрическити точки. Даже когда устройство выключения, на его зажимах может быть напряжение. Не отсоединяйте и не подсоединяйте зажимы, пока не отключите всё локальное питание заранее откределенные часы или на основе других Введите имя устройства в поле «Имя устройства» («Device заранее откределенные часы или на основе других Введите имя устройства в поле «Имя устройства» («Device ватоматического включения или выключения Устройства». Выберите комнату («CHOOSE ROOM FOR ROOM FOR

ВНИМАНИЕ! Не подключайте к устройству приборы, превышающие указанную максимальную нагрузку!

ВНИМАНИЕ! Подключайте устройство только тем способом. который указан в этой инструкции. Любой другой метод **Шаг1**: может вызвать повреждение и / или травму. После

ВНИМАНИЕ! Перед началом установки внимательно и установке и включения питания Shelly создаст свою полностью прочтите сопроводительную документацию. собственную точку доступа Wi-Fi (AP). Несоблюдение рекомендованных процедур может привести ПРЕДУПРЕЖДЕНИЕ! В случае, если устройство не к неисправности, опасности для вашей жизни или создало собственную точку доступа XI-Fi (AP). Нарушению закона. Аllerco Robolics не несет нарушению закона. Allerco Robolics не несет к неисправильной установки или экоплуатации этого устройство в соответствии с инструкциями по неправильной установки или экоплуатации этого устройство в соответствие. Если вы по-лержнему не видите активную сеть Wi-Fi с SSID, похожей на shelly1L -35FA58, или электросетью и приборами, которые соответствуит всем Xovre добавить устройство в другую сеть Wi-Fi с SSID, похожей на shelly1L -35FA58, или электросетью и приборами. Короткое замыкание в электросети перезагрузите его. или любом подключеном к устройство толюх с применимым нормам. тороткое замывалляе в отключен перезагрузите его. или любом подключенном к устройству приборе может Если устройство было включено, вам необходимо повредить устройство. перезагрузить его, выключие и снова включив. После

РЕКОМЕНДАЦИЯ: Устроиство может овла подологато в включения питания у вас есть одна получи, алектрическим целям и приборам и может управлять ими нажать 5 раз подряд кнопку / выключатель, только в том случае, если они соответствуют подключенный к любому входу (SW1 / SW2). Вы должны осответствующим стандартам и нормам безопасности. услышать РЕКОМЕНДАЦИЯ: Устройство может быть подключено срабатыван РЕКОМЕНДАЦИЯ:

ведено на рис. 1, байпас в случае необходимости 2. Подключение к электросети с нейтралью 110-240 В приведено на рис.2

Приведено на риссе Для получения дополнительной информации об устройстве посетите: <u>https://www.i-on.pro/podderzhka</u> или свяжитесь с нами по адресу: sales@i-on.pro.

Вы можете выбрать, хотите ли вы использовать Shelly с мобильным приложением Shelly Cloud и сервисом Shelly Cloud. Вы также можете ознакомиться с инструкциями по ю и контролю через встроенный в

УПРАВЛЯЙТЕ ДОМОМ С ПОМОЩЬЮ СВОЕГО ГОЛОСА Все устройства Shelly совместимы с Amazon Echo и Google Home иьтесь с нашим пошаговым руководством на 0ud/compatibility/Alexa https:/shelly.clou lly.cloud/compatibility/Ass

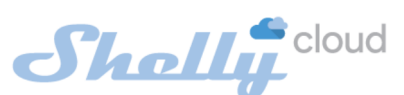

Shelly Cloud даёт вам возмо ость контролировать настраивать все устройства Shelly® из любой точки мира. Вам потребуется только подключение к Интернету и наше мобильное приложение, установленное на вашем смартфоне или планшете. Чтобы установить приложение, отсканируйте QR-код ниже или найдите приложение «Shelly током. Cloud» в App Store

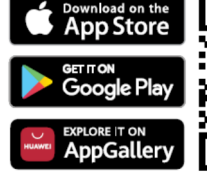

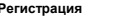

ми устройствами

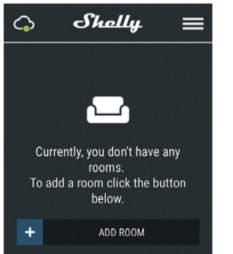

это с помощью мобильного телефона, планшета или ПК.

может вызвать повреждение и / или травму. ВНИМАНИЕ! Перед началом установки внимательно и установки Shelly в соответствии с инструкциями по устройство» («SAVE DEVICE»). и установки и включения питания Shelly создаст свою

услышать звук срабатывание реле. После срабатывания реле устройство Shelly должно вернуться цес ?: РЕКОМЕНДАЦИЯ: Устроиство может овть поднокочено одножильными кабелями с ПВХ изоляцией повышенной гермостойкости не ниже Т 105 °C. Первое включение Перед установкой и подключением устройства убедитесь устройству, вы можете нажать и удерживать килону удале сброса, которая находится на задней панели «да» ( устройства, в течение 10 секунд. Устройство Shelly устроиства, в течение то секунд, устроиства у устроиства, в течение то секунд, устроиства с и что питающая сеть отключена (автоматы выключены). 1. Подключение к электросети без нейтрали 110-240 В попытку или свяжитесь с нашей службой поддержки по адресу: https://www.i-on.pro/podderzhka Illar 2

> Выберите «Добавить устройство» («Add Device»). Чтобы добавить дополнительные устройства позже, используйте меню приложения в правом верхнем углу главного экрана и нажмите «Добавить устройство» («Add Device»). Введите имя (SSID) и пароль для сети Wi-Fi, в которую вы хотите вить Устройство.

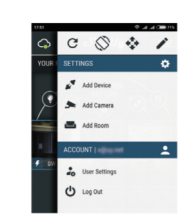

#### Шаг 3:

Шаг 4:

øD

При использовании iOS нажмите кнопку «Домой» на вашем iPhone / iPad / iPod. Откройте «Настройки»> «Wi-Fi» и подключитесь к сети Wi-Fi, созданной Shelly, например, shelly1L-35FA58.

При использовании Android: ваш телефон / планшет автоматически просканирует и включит все новые устройства Shelly, обнаруженные в сети Wi-Fi, к которой

вы подключены. После успешного включения устройства в сеть Wi-Fi вы увидите следующее всплываю е окно:

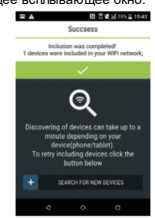

Примерно через 30 секунд после обнаружения любых новых локальной сети Wi-Fi список устройств в будет

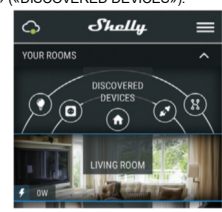

Шаг 5: устройства («DISCOVERED Выберите Обнаруженные DEVICES») и выберите устройство, которое вы хотите ю учетную запись ВКЛЮЧИТЬ В СВО

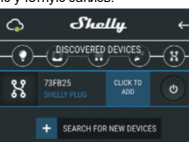

параметров, таких как температура, влажность, свет и т. д. Name»). Выберите Комнату («CHOOSE ROOM FOR Shelly Cloud позволяет легко управлять и контролировать DEVICE»), в котором необходимо разместить устройство. чтобы его было легче распознать. Нажмите «Сохранить

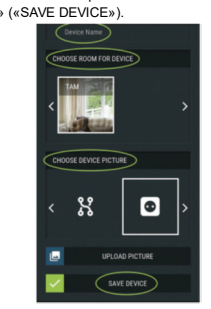

Чтобы включить полключение к сервису Shelly Cloud для нного управления и мониторинга Устройства, нажи «да» («YES») в следующем всплывающем окне.

•

#### астройки устройств Shelly

После включения вашего устройства Shelly в приложен вы можете управлять им, изменять его настройки и автоматизировать его работу.

Для включения и выключения Устройства используйте соответствующую кнопку ВКЛ / ВЫКЛ. меню сведений о соответствующем

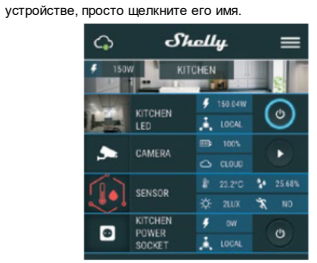

Из меню настроек вы можете управлять устройством, также редактировать его внешний вид и настройки. Редактировать устройство

## Позволяет изменить имя устройства, комнату и его внешний

вил Настройки устройства Позволяет изменять настройки. Например, для ограничения ч

доступ к встроенному веб-интерфейсу в Shelly вы можете • Настоящем времени ввести имя пользователя и пароль входа в систему. Вы также можете автоматизировать операции с устройством из Настройки - Общие настройки этого меню.

#### Таймер

Для автоматического управления блоком питания вы можете использовать

- Автоматическое выключение после включения блок питания автоматически отключится через заданное время (в секундах). Значение 0 отменяет автоматическое выключение
- Автоматическое включение после выключения блок питания автоматически включится через заданное время (в секундах). Значение 0 отменяет автоматическое

#### Еженедельное расписание

подключено локальной подключением к Интернету.

Шелли может автоматически включаться / выключаться в заранее определенное время и день недели. Вы можете Доступ к устройству еженедельных Оставить без защиты добавляти неогранич нное количество асписаний

#### Часы восхода / заката («SUNRISE/SUNSET»)

Эта функция требует подключения к Интернету. Для Вы можете включить или отключить аутентификацию использования Интернета устройство Shelly должно быть Пароль и логин подключено к локальной сети Wi-Fi с работающим Здесь вы можете изменить свое имя пользователя и пароль подключением к Интернету

времени восхода и захода солнца в вашем районе. Shelly Подключиться к облаку пожет включаться или выхлючаться автоматически на вы можете включить или отключить соединение между восходе / закате или в указанное время до или после устройством Shelly и Shelly Cloud. восхода / заката

#### Настройки

Все настройки подробно описаны в Встроен интерфейс данного руководства пользователя.

Обновление прошивки Показывает текущую версию прошивки. Если доступна более новая версия, вы можете обновить устройство Shelly,

# нажав «Обновить» («Update»).

Сброс к заводским настройкам

#### Удаление устройства Shelly из своей учетной записи и возврат его к заводским настройкам.

Информация об устройстве

устройства Shelly и IP-адрес, полученный от сети Wi-Fi.

# Встроенный веб-интерфейс

настроить и управлять им через браузер и Wi-Fi-соединение

## мобильного телефона, планшета или ПК.

Используемые сокращения:

более символов. Оно может содержать цифры и буквы, например 35FA58

SSID - имя сети Wi-Fi, созданной устройством, например Настройки управления Shelly shellv1L-35FA58

собственную точку подключения Wi-Fi с соответствующим каждое устройство уникальным образом. юм (SSID).

Client Mode (CM) подключено к другой сети Wi-Fi. Установка / начальное включе

Шаг 1

Подключите устройство Shelly к электросети, следуя - схемам, описанным выше, и поместите его в подрозетник. После включения питания устройство Shelly создаст свою нную сеть Wi-Fi (AP) собств

ПРЕДУПРЕЖДЕНИЕ! Если устройство собственную сеть Wi-Fi с SSID, например, shelly1L-35FA58, проверьте по схемам, описанным выше правильно ли подключили Shelly. Если вы не видите активную сеть Wi-Fi с Автоматическое включение / выключение SSID, например, shelly1L-35FA58, перезагрузите устройство. Если устройство было включено, вам необходимо перезагрузить его, выключив и снова включив. После включения питания у вас есть одна минута, чтобы 5 раз подряд нажать кнопку / выключатель, подключенный к любому входу (SW1 / SW2). Вы должны услышать звук спабать вание реле. После срабатывания реле устройство Shelly должно вернуться в режим АР. Если у вас есть физический доступ к устройству, вы можете нажать и удерживать кнопку сброса, которая находится на задней панели устройства, в течение 10 секунд. Устройство Shelly Ти должно вернуться в режим АР. Если нет, повторите попытку или свяжитесь с нашей службой поддержки по адресу: https://www.i-on.pro/podderzhka.

#### Шаг 2

Когда устройство Shelly создало собственную сеть Wi-Fi (собственную точку доступа) с именем (SSID), например, shelly1L-35FA58, подключайтесь к нему с помощью она, планшета или ПК.

Шаг 3 Введите 192.168.33.1 в адресное поле вашего браузера, чтобы загрузить веб-интерфейс Shelly. Домашняя страница

#### Это домашняя страница встроенного веб-интерфейса. Если он был настроен правильно, вы увидите информацию о:

- Настройках меню кнопок
- Текущем состоянии (вкл/выкл)

В этом меню вы можете настроить режимы работы Действия, поддерживаемые Shelly1L устройства Shelly и режимы подключен

## Настройки Wi-Fi

- Режим точки доступа (АР) позволяет устройству работать в качестве точки доступа Wi-Fi. Пользователь • D может изменить имя (SSID) и пароль для доступа к AP. После того, как вы ввели желаемые настройк
- «Подключить». Режим клиента Wi-Fi (CM) - позволяет полключаться устройству к доступной сети Wi-Fi. Чтобы переключиться в этот режим, пользователь должен ввести имя (SSID) и пароль для подключения к локальной сети Wi-Fi. После

ода правильных данных нажмите «Подключиться». Эта функция требует подключения к Интернету. Для **ВНИМАНИЕ!** Если вы ввели неверную информацию использования Интернета устройство Shelly должно быть (неправильные настройки, имена пользователей, пароли и сети Wi-Fi с рабочим т. д.), вы не сможете подключиться к Shelly, и вам придется перезагрузить устройство, как описано в Шаге 1

Авторизация

удаление уведомления об отключенной авторизации

# Включить аутентификацию

# Через Интернет Shelly получает актуальную информацию о затем нажать «Сохранить» для сохранения изменений.

### Сброс к заводским настройкам

Возврат устройства Shelly к заводским настро

е прошивки Показывает текущую версию прошивки. Если доступна более новая версия, вы можете обновить устройство Shelly, нажав «Обновить» («Update»).

#### Перезагрузка устр йства

Перезагружает устройство

#### Режим работы реле

Экран ре На этом экране вы можете управлять, контролировать и изменять настройки включения и выключения питания. Вы Здесь вы можете увидеть уникальный идентификатор также можете увидеть текущий статус подключенного устройства Shelly, настройки кнопок, включено и выключено. Чтобы управлять своим устройством Shelly:

# 1. Нажмите кнопку «Реле» («Relay»).

Даже без мобильного приложения устройство Shelly можно • Для включения подключенной цепи нажмите «Включить» («Turn ON»).

Для выключения подключенной цепи нажмите спользуемые сокращения: «Выклочить» («Turn OFF») ihelly-ID - уникальное имя устройства. Оно состоит из 6 или 2. Нажмите значок «>», чтобы перейти в предыдущее м

Каждое устройство Shelly можно настроить индивидуально.

#### Состо яние по умолчанию при включ

- режим, в котором устройство Эта настройка устанавливает состояние реле по умолчанию.
  - при подаче питания от электросети.
     ВКЛ. При подаче питания на устройство подкл к нему цепи / устройства также будет запитана.
  - ВЫКЛ. При подаче питания на устройство любе подключенные цепи / устройства не будут получать питание, даже если они подключены к сети.
  - Восстановить последнее состояние подключенные цепи / устройства булут возвращены в поспелнее состоя которое они имели (включено или выключено) перед

# последним отключением питания / выключением.

Автоматическое включение / выключение подн устройства: . Автоматическое выключение через: после включения

- подключенное устройство автоматически отключится через заданное время (в секундах). Значение 0 отменяет автоматическое выключение
- Автоматическое включение через: после выключения подключенное устройство будет автоматически включено через заданное время (в секундах). Значение 0 отменяет автоматическое включение.

#### п кнопки

Однокнопочный режим - реле управляется от входа 1 -(без фиксации)

- Двухкнопочный режим реле управляется от входа включения и 2 для выключения (без фиксации) Тумблер одинарный - реле управляется от входа 1
- Тумблер двойной реле управляется от входа 1 для ключения и 2 для выключения
- Режим входа по фронту импульса реле управляется от вхола 1
- Режим сдвоенного входа по фронту импульса реле управляется от входа 1 для включения и 2 для
- . ыкпючения Режим активного входа - используйте его для датчика движения, подключенного к входу 1. Любой вход
- включает нагрузку и сбрасывает таймер автоматич ключения Обособленный режим - переключатель не управляет
- , іходом диммера.

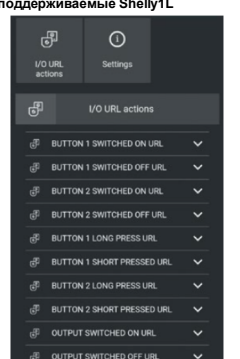

Когда кнопка включена или выключена и выход может быт ен или выключен. Разница в том, что понятие кнопка («BUTTON») означает физическое действие (нажатие рукой). Реле можно включать / выключать из сценария, Вы должны ввести новое имя пользователя и новый пароль, расписания, приложения. Различные типы устройств могут поддерживать разные действия

Вам необхолимо активировать необхолимую опцию и ввести URL-адрес, на который будет выполнен переход. Подробное Точка доступа (АР) - режим, в котором устройство создает Это позволяет по вашему выбору персонализировать описание того, какие команды возможны для устройств Shelly, можно найти здесь https://shelly-api-docs.shelly.cloud/ Часы восхода / заката

# Эта функция требует подключения к Интернету. Для использования Интернета устройство Shelly должно быть подключено к локальной сети Wi-Fi с работающим подключением к Интернету.

Через Интернет устройство Shelly получает актуальную информацию о времени восхода и захода солнца в вашем районе. Shelly может включаться или выключаться автоматически на восходе / закате или в указанное время до или после восхода / заката

#### График включения / выключения

Производитель: Allterco Robotics EOOD

Декларация о соответствии доступна на:

Изменения контактных данных публикуются

производителем на официальном сайте устройств

Пользователь обязан быть в курсе любых изменений

Все права на торговые марки She® и Shelly®, а также

астоящих условий гарантии, прежде чем использовать

другие интеллектуальные права, связанные с данным устройством, принадлежат компании Allterco Robotics EOOD.

**図動 & & &** 

Тел.: +359 2 988 7435

http://www.shellv.cloud

http://www.shelly.cloud

E-mail: support@shelly.cloud

https://www.i-on.pro/podderzhka/

свои права против Производителя.

Адрес: София, 1407, бул. Черни Врых, 103.

Эта функция требует подключения к Интернету. Для использования Интернета устройство Shelly должно быть локальной сети Wi-Fi с рабочим полкпючено к подключением к Интернету. Устройство Shelly может автоматически включаться /

выключаться в заранее определенное время

Настоящим Allterco Robotics EOOD заявляет что Настоящим Аlterco Коросса EOOD заявляет, что радиосборудование типа Shelly i3 coorestrcтвует Директиве 2014/53 / EU, 2014/35 / EU, 2004/108 / WE, 201 1/65 / UE. Полный текст декларации соответствия EC доступен по следующему адресу в Интернете: https://shelly.cloud/declaration-of-conformity/